# **Covis Online Ordering Process User Guide**

Welcome to the online store. The system is real-time which means:

- Inventory quantity is actual, up-to-the-minute of what is available in the warehouse
- Once an order is placed, the quantity for that order is subtracted and shows the new available quantity immediately.

This document will walk you through some of the basics for navigating the store.

To access the store, go to: <u>www.covisstore.com</u>

We recommend you bookmark this page for easy access in the future.

| COVIS<br>PHARMA                                                                          |
|------------------------------------------------------------------------------------------|
| Welcome to the Online Ordering Portal                                                    |
| Username     Password     Login                                                          |
| Have you forgotten your password?                                                        |
| Online Store User Guide                                                                  |
| Need a login? Then visit the <u>Self-Registration</u> page to sign-up for a new account. |
|                                                                                          |
|                                                                                          |
|                                                                                          |
|                                                                                          |

#### New Users

From the landing page, select the <u>Self-Registration</u> link to set up your account.

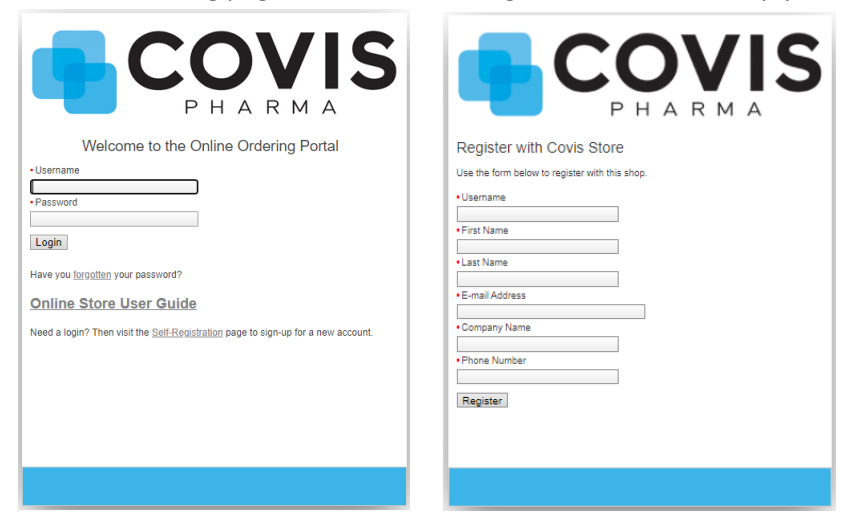

### Note: We recommend you use your full Covis email as your username

Complete all fields and click Register. You will receive an email with a password so you can log in and order your materials.

### **Returning Users: Logging in and Forgotten Password**

Enter your username and password and click the Login button. If you have forgotten your password, click the <u>forgotten</u> button. **Your username should be your full Covis email.** 

| Forgotten Password for Covis Store     |
|----------------------------------------|
| Your Username is your full Covis Email |
| Username     Remind Me                 |
|                                        |
|                                        |

Enter your username and click the Remind Me button and you will receive an email from Covis Fulfillment Center with the subject of "Forgotten Password".

This will contain a temporary password you can use to login to the store.

**Note**: Four incorrect attempts to login will lock your account. If your account becomes locked, you will need to contact Repco Customer Service – CSSupport@repcosolutions.com– to regain access to your account.

**Note**: The first time you log in, you will be asked to provide your preferred shipping address. The addressyou provide will be the defaulted address that will populate the check-out screen. You will see the request every time you login, until you have completed this <u>one-time activity</u>. Once you've completed this information, you will be directed to the home page of the store. On the home page will be the specific categories from which you can select.

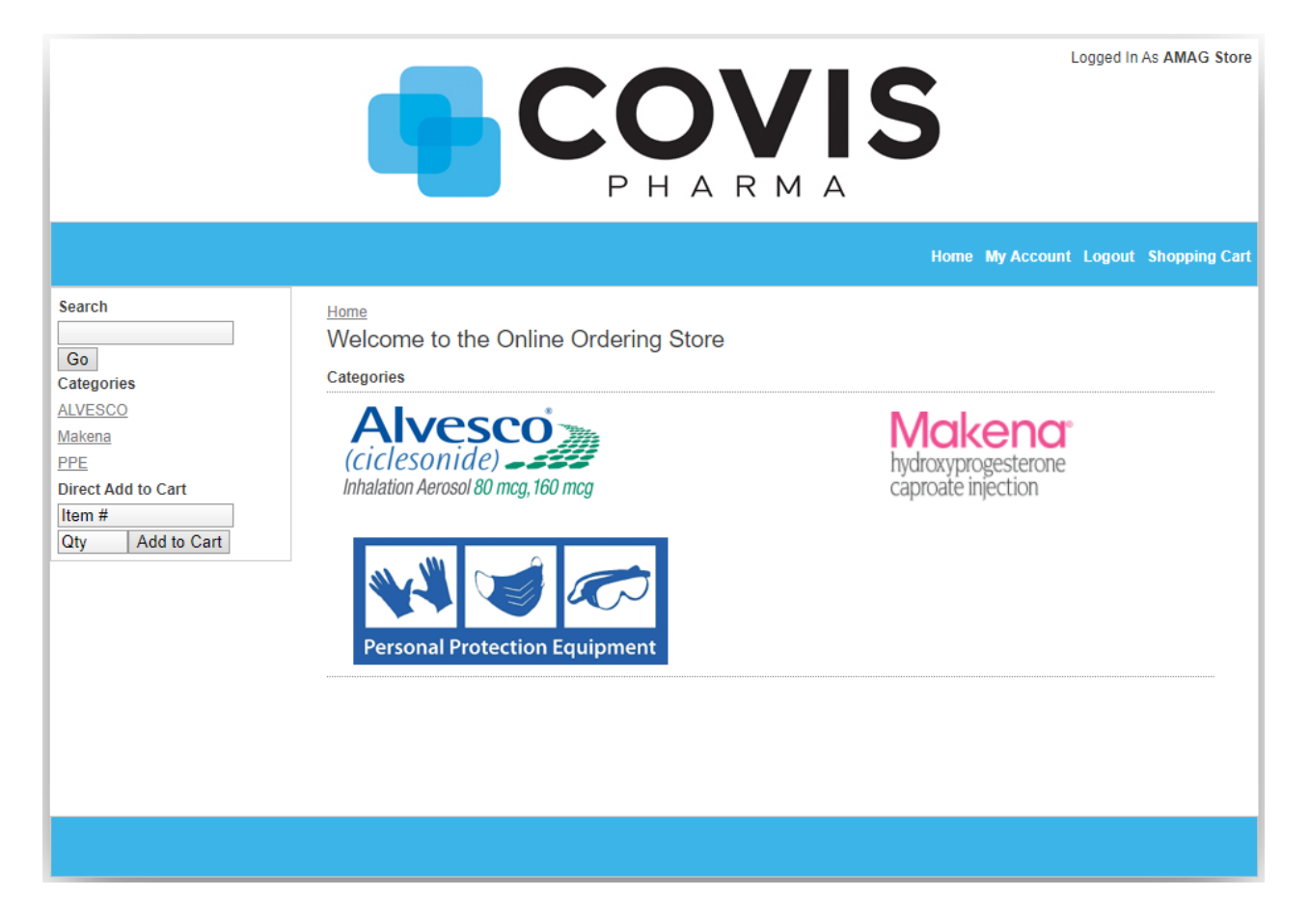

# Placing Your Order – Materials

As you need to reorder your promotional materials, you can select from the category links.

Clicking within one of those folders will bring you to an organized categorization of available contentfrom which to select.

Clicking any of the Subcategories will bring you into a display of the contents.

|                                                                                                    |                                                                                                    |                                                                                                    | Logged In As AMAG Store                                                                        |
|----------------------------------------------------------------------------------------------------|----------------------------------------------------------------------------------------------------|----------------------------------------------------------------------------------------------------|------------------------------------------------------------------------------------------------|
|                                                                                                    |                                                                                                    |                                                                                                    | Home My Account Logout Shopping Cart                                                           |
| Search<br>Go<br>Categories<br>ALVESCO<br>Makena<br>PPE<br>Direct Add to Cart<br>Item #<br>Qty Add to Cart | Home > Makena > Makena > Makena<br>17-915-1 / Makena (Details)<br>Makena PEB Holder<br>1 / Each<br>167 Available | & Support Programs<br>Listing Item(s) 1 to 32 of 32                                                | Add                                                                                            |
|                                                                                                    | PP-MKN-US-00364 / Makena<br>(Details)<br>Injection Preference Survey<br>Leave Behind<br>1 / Each                 | PP-MKN-US-00413 / Makena ( <u>Details</u> )<br>Makena Pregnancy Wheel<br>1 / Each<br>574 Available | PP-MKN-US-00452 / Makena ( <u>Details</u> )<br>Makena Booklet PI<br>1 / Each<br>7058 Available |

With one-click ordering, review the materials in the sub-category, make your quantity selections for all items on the page you need to order, and click the **Add** button (located at both the top right and bottom right corners of each page).

In this view, you can see details about each piece such as:

- Front page image of the material
- Quantity available / If an item is Out of Stock

**Note**: You <u>can</u> order items that are out of stock. If you order materials that are out of stock, available materials will ship, and a backorder will be created. When the item is back in stock, your backorder willautomatically ship.

As you move through the Subcategories, adding materials to your cart, you will receive a summary of your cart's content.

|                                                                                                    |                                                                                                    | <b>OVIS</b><br>H A R M A                                                                                                    | Logged in As         | AMAG Store   |
|----------------------------------------------------------------------------------------------------|----------------------------------------------------------------------------------------------------|----------------------------------------------------------------------------------------------------|----------------------|--------------|
|                                                                                                    |                                                                                                    | Home                                                                                                    | My Account Logout Sh | nopping Cart |
| Search Ho<br>Go<br>Categories<br>ALVESCO<br>Makena<br>PPE<br>Direct Add to Cart<br>Item #<br>Qty Add to Cart My | me ≥ Shopping Cart     To continue shopping click "Continue     When you are ready to complete you     To change an item quantity, edit the     To remove an litem check the "Delet     Click the "My Saved Carts" button to     Use the drop down list under "My Sa     Click on the "Manage" button to mar     / Saved Carts     One ♥ Manage Save | a Shopping".<br>ur order click "Finished Shopping".<br>number in the quantity box then click "Update Cart".<br>" checkbox for the item you want to remove then clici<br>save your shopping cart contents for future use.<br>wed Carts" to load a previously saved cart.<br>age your "My Saved Carts".<br>Continue Shopping Finished Shopping | k "Update Cart".     |              |
|                                                                                                    | Item #                                                                                                    | Description                                                                                                    | Qty D                | elete        |
|                                                                                                    | NP-MKN-US-00211 / !                                                                                                    | Vaginal Progesterone Leave Behind (Rea                                                                                                    | ictive Use) 1 🗸 [    |              |
|                                                                                                    |                                                                                                    |                                                                                                    | Update 0             | Cart         |
|                                                                                                    |                                                                                                    | Continue Shopping Finished Shopping                                                                                                    |                      |              |
|                                                                                                    |                                                                                                    |                                                                                                    |                      |              |

From this view, you can easily adjust quantities, or remove items altogether from your order. Use the **Continue Shopping** button to return to the Sub-Categories for additional items.

Once you've finished placing materials in your cart, click the **Finished Shopping** button to check out.

The address you entered as your preferred, default address will be pre-populated in the shipping information.

|             | Home My Account Logout Shoppi                                                                                                    |
|-------------|----------------------------------------------------------------------------------------------------|
| h           | Home > Shopping Cart > Checkout                                                                                                    |
|             | Shipping Information                                                                                                    |
| ories       | My Address Book                                                                                                    |
| SCO         | Personal V Show Filters                                                                                                    |
| 18          | V Manage                                                                                                    |
|             | rinst warne     rred     ·Last Name     Zaegel                                                                                                    |
| Add to Cart | C-mail Address avinson@repcographics.com                                                                                                    |
| #           | Company Name Ranco                                                                                                    |
| Add to Cart | Address Line 1     8405 SAINT CHARLES ROCK RD                                                                                                    |
|             | Address Line 2                                                                                                    |
|             | Address Line 3                                                                                                    |
|             | City     SAINT LOUIS     State MO     Postal Code 63114-4501                                                                                                    |
|             | •US Address? Yes      •Country United States                                                                                                    |
|             |                                                                                                    |
|             | Standard delivery is 3-4 days transit. If expedited shipping (overnight, 2 day) is requested, select the service type below<br>and also please contact your admin                                                                                                    |
|             | • Service Type                                                                                                    |
|             | Additional E-mail Addresses to Notify                                                                                                    |
|             |                                                                                                    |
|             | Use the semi-colon to separate multiple email addresses.                                                                                                    |
|             | Comments                                                                                                    |
|             | Add Arrive by Dates to Comments Section                                                                                                    |
|             |                                                                                                    |
|             |                                                                                                    |
|             | Other Information                                                                                                    |
|             | Other Information                                                                                                    |
|             | Cther information Add a message with the materials that includes your name, phone number and email address? Messane will Read                                                                                                    |
|             | Cther Information Add a message with the materials that includes your name, phone number and email address? Message will Read Dear frecient1                                                                                                    |
|             | Cher Information Add a message with the materials that includes your name, phone number and email address? Message will Read Dear [recipient] Thank you for your time to connect with me. Enclosed, please find the materials we discussed to support you and                                                                                                    |
|             | Cher Information Add a message with the materials that includes your name, phone number and email address? Message will Read Dear [recipient] Thank you for your time to connect with me. Enclosed, please find the materials we discussed to support you and your office, as well as your patients at risk for recurrent preterm birth. If you have any questions about the materials                                                                                                |
|             | Cther Information Add a message with the materials that includes your name, phone number and email address? Message will Read Dear (recipient) Thank you for your time to connect with me. Enclosed, please find the materials we discussed to support you and your office, as well as your patients at risk for recurrent preterm birth. If you have any questions about the materials enclosed, please do not heatite to reach out to me at the phonetemial below.                  |
|             | Coher Information Add a message with the materials that includes your name, phone number and email address? Message will Read Dear [recipient] Thank you for your time to connect with me. Enclosed, please find the materials we discussed to support you and your office, as well as your patients at risk for recurrent preterm birth. If you have any questions about the materials enclosed, please do not hesitate to reach out to me at the phonelemail below. From [Rep Info] |

Update the shipping information as needed, if you are shipping your order to an alternate location than your preferred shipping address. You can use the boxes below the shipping details to update the address as your new default, or to add into your address book, if you will be shipping to the location again in the future. For example – you may choose to order patient education to have shipped direct to a HCP's office.

You will always receive an order confirmation and a shipping confirmation. If you are placing the order on behalf of another person, you can choose to add their email address to receive the same notification emails.

Orders ship from Missouri. Standard delivery time is within 3-4 days and **efforts should be made to utilize standard delivery as much as possible**. Four Service Types are available:

- FedEx Ground (Business Storage Units Hotels)
- FedEx Home Delivery (Residential Addresses)

Once you have completed the fields, click the **Review Order** button on the bottom of the page. You will have a chance to review your order, including the shipping address, delivery method, and a summary of the materials you have selected. Review all details, and if everything is correct, click the **Place Order** button at the bottom of the page.

| Home My Account Logout Shopping Cat         Search       Home > Shopping Cat > Checkout > Review Order         Go       Ship To         Categories       Fred Zaegel (dvinson@repcographics.com)         AlVESCO       Repco         Makena       8405 SAINT CHARLES ROCK RD         PPE       SAINT LOUIS, MO 63114-4601         Direct Add to Cart       UNITED STATES         Item #       Change Address         Octy       Add to Cart         Delivery Method       Service Type: FedEx Ground (Business - Storage Units - Hotels)         Other Information       Salert: No |
|----------------------------------------------------------------------------------------------------|
| Search       Home > Shopping Carl > Checkout > Review Order         Go       Fred Zaegel (dvinson@repoographics.com)         Categories       3148847204         ALVESCO       Repoo         Makena       8405 SAINT CHARLES ROCK RD         PPE       SAINT LOUIS, MO 83114-4501         Direct Add to Cart       UNITED STATES         Qty       Add to Cart         Delivery Method       Service Type: FedEx Ground (Business - Storage Units - Hotels)         Other Information       Select - Mo                                                                             |
| Other Information                                                                                                    |
| Select. No                                                                                                    |
| Item(s) Item # Description Qty                                                                                                    |
| NP-MKN-US-00211 / Makena Vaginal Progesterone Leave Behind (Reactive Use) 1                                                                                                    |
| Place Order                                                                                                    |

You will redirect to an order confirmation page confirming your order. You will also receive an email confirming your order from Fulfillment Center. You will receive a similar email with tracking information once your order has been packed and shipped.

## Placing Your Order – Event Materials

Follow the same process for the Event Materials category.

**Event Materials** – Tabletop booth displays and tablecloths you may need for conferences, regional events, society meetings, etc. These materials automatically include a return shipping label, for you to return the materials to Repco following your event.

## **Questions/Suggestions**

Our aim is for continuous improvement and ease of use. As such, if you have any questions on using the store, or suggestions for improvements, please let us know.